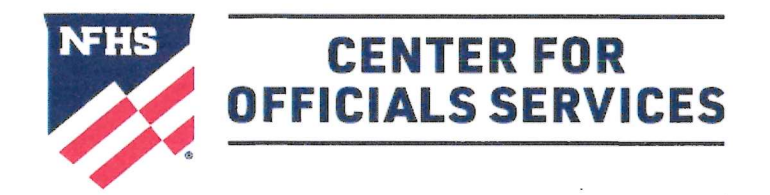

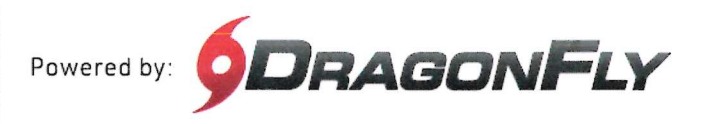

#### Welcome to the NFHS Center for Officials Services, powered by DragonFly.

This platform is a one-stop-shop for all things officiating, including registration, assessments, assignments and payments.

#### HERE'S HOW TO CREATE YOUR ACCOUNT AS AN OFFICIAL

Follow these step-by-step instructions to create your free account in the NFHS Center for Officials Services.

**1.** Visit the **NFHS Center for Officials Services** and select the 'Log In' button.

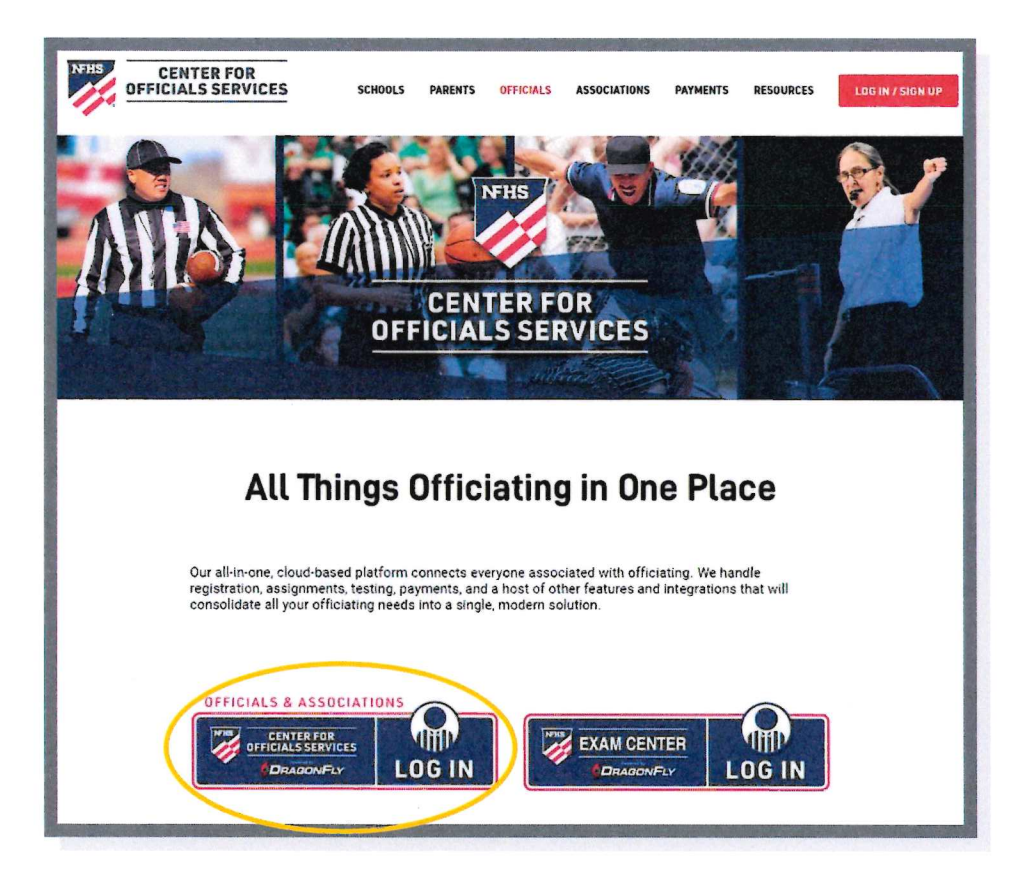

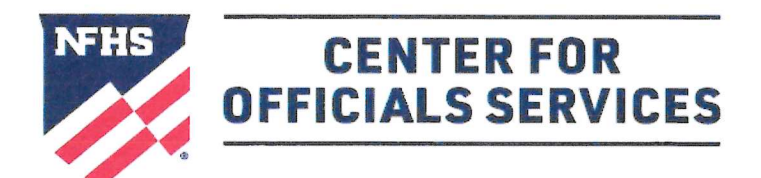

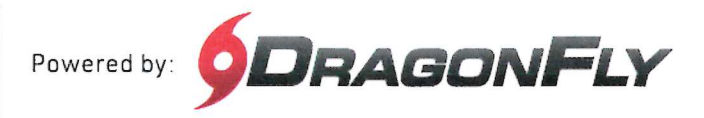

### **2.** Click the 'Sign Up for Free' button.

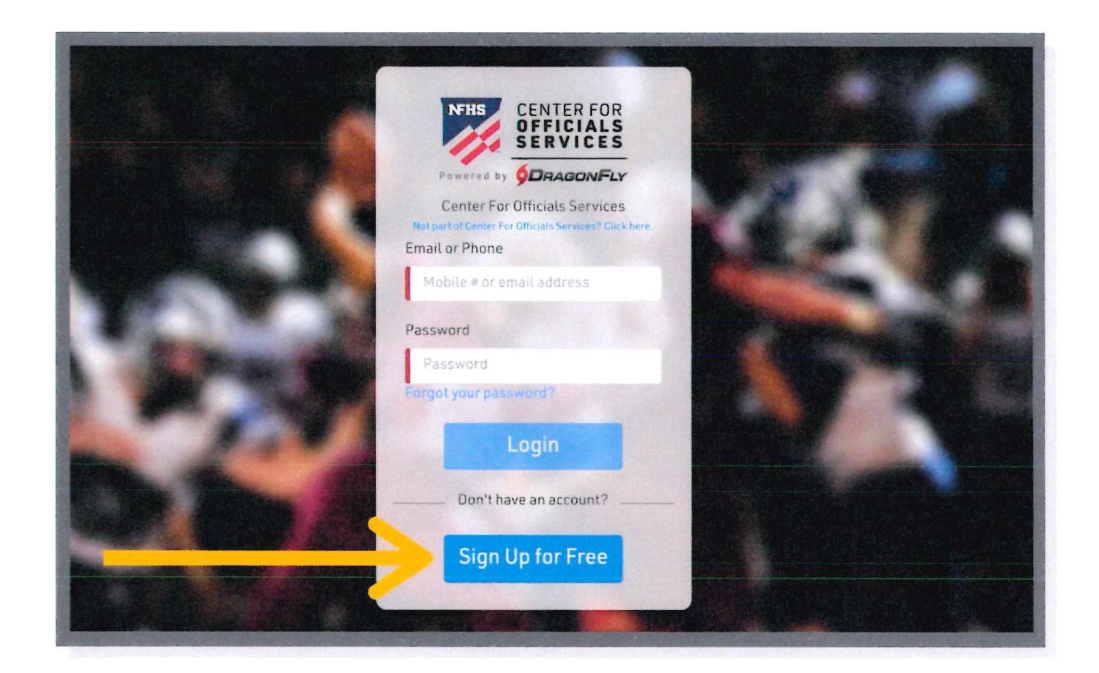

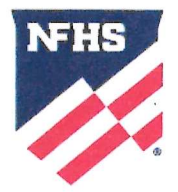

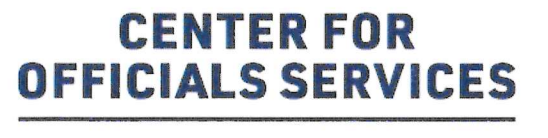

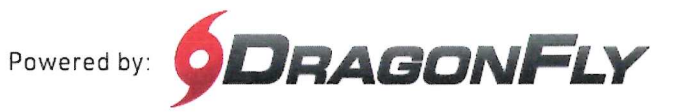

**3.** Enter your first name, last name, email address and password, then click 'Submit' to create your free account. Check your email for a verification code, then copy and paste that code into the field on the next screen.

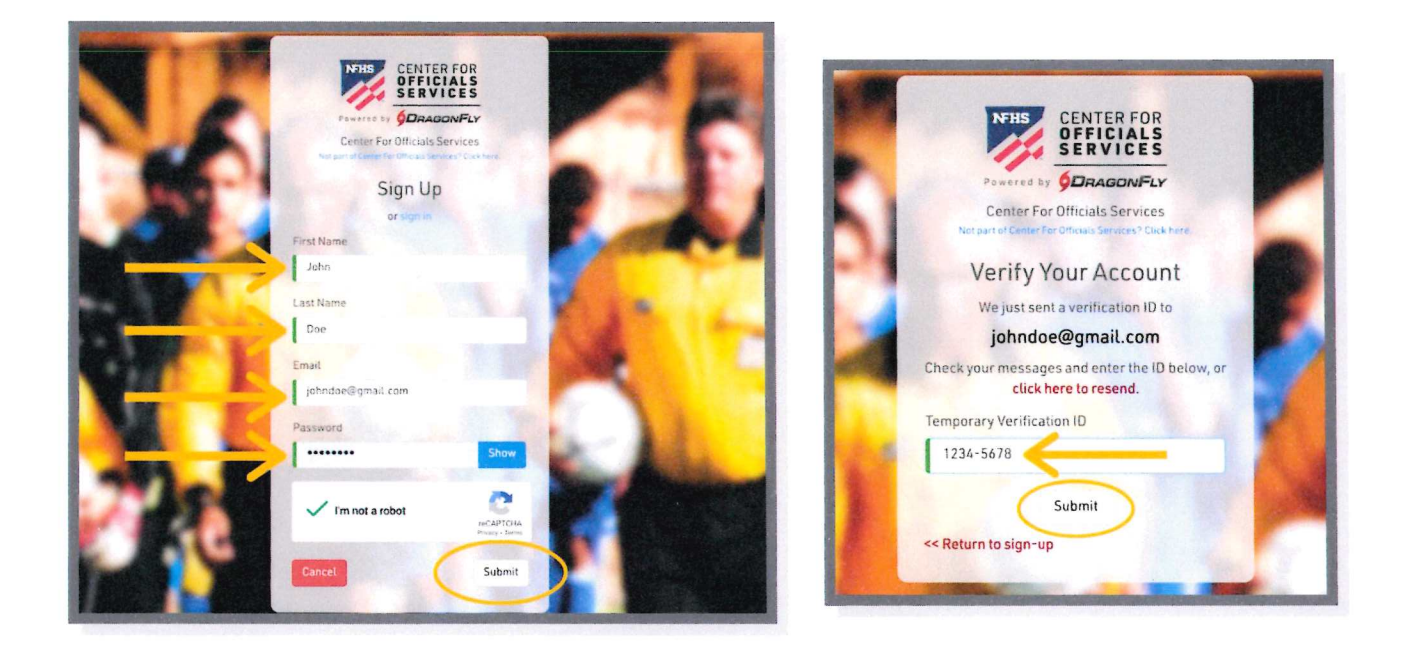

**4.** After reviewing and accepting the Terms of Service, you will land on the 'Today' page where you can click the 'Get Started' button to begin your registration as an official.

| CENTER FOR<br>OFFICIALS SERVICES                                     | Hi Lance!<br>23-0609-0775<br>My Cards | Let's connect you to your school, state association or group. |
|----------------------------------------------------------------------|---------------------------------------|---------------------------------------------------------------|
| Vault Calendar Calendar Assignments Laker Coorder Intel States Solts |                                       |                                                               |

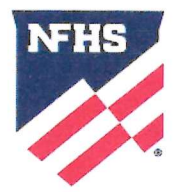

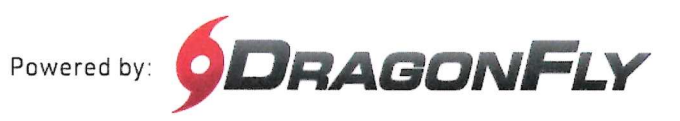

**CENTER FOR** 

**OFFICIALS SERVICES** 

**5.** Choose your role as official and then select all the roles that apply to your for the upcoming year. Click 'Add' to proceed.

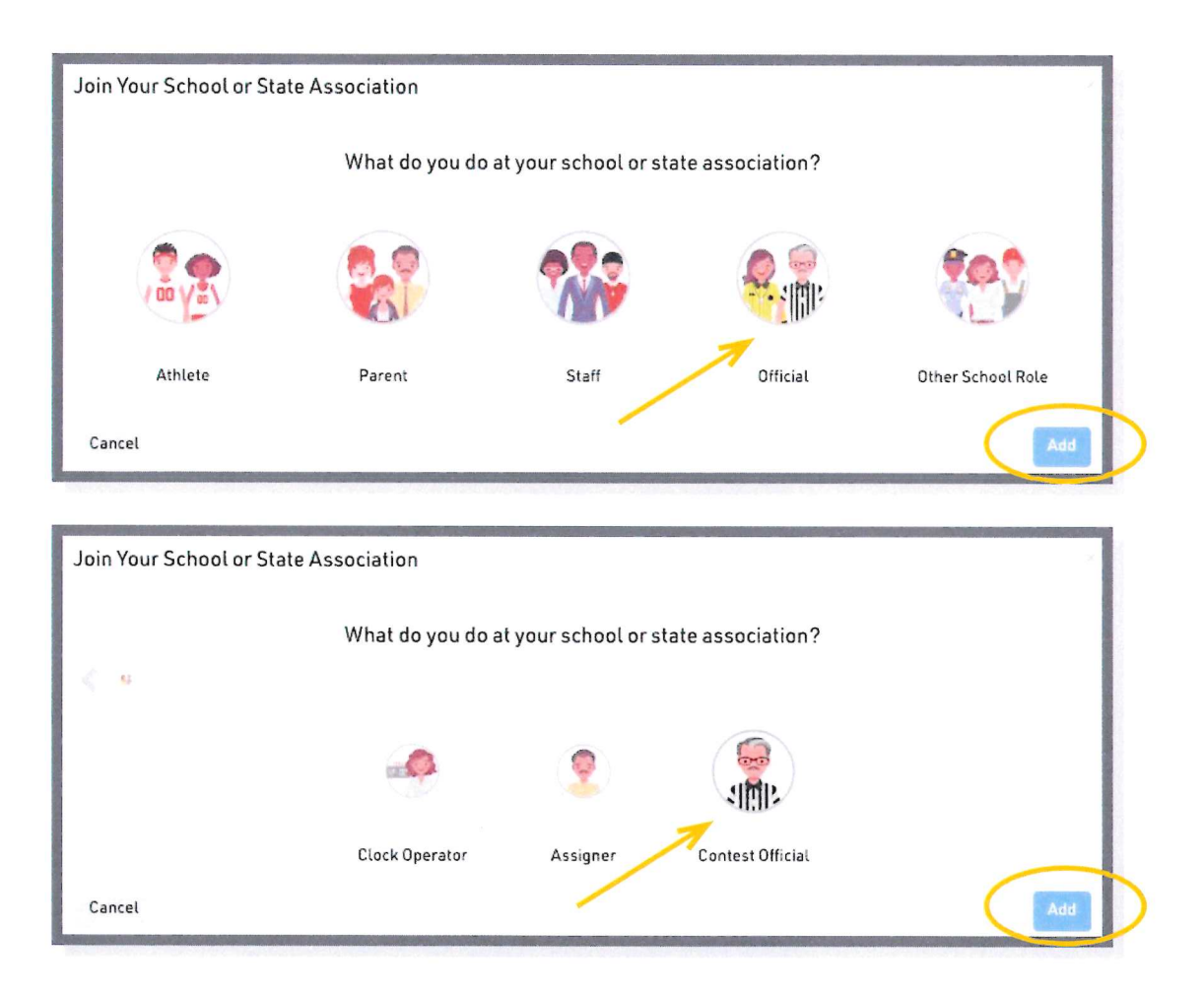

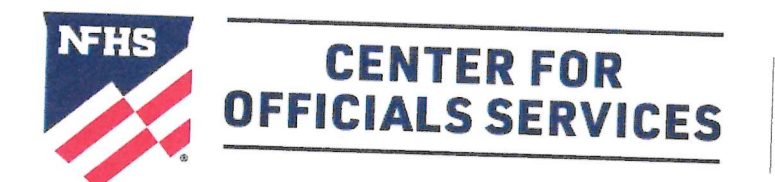

# HOW TO CREATE YOUR ACCOUNT AS AN OFFICIAL CONT'D

**6.** Choose your state and click 'Pick State' to proceed.

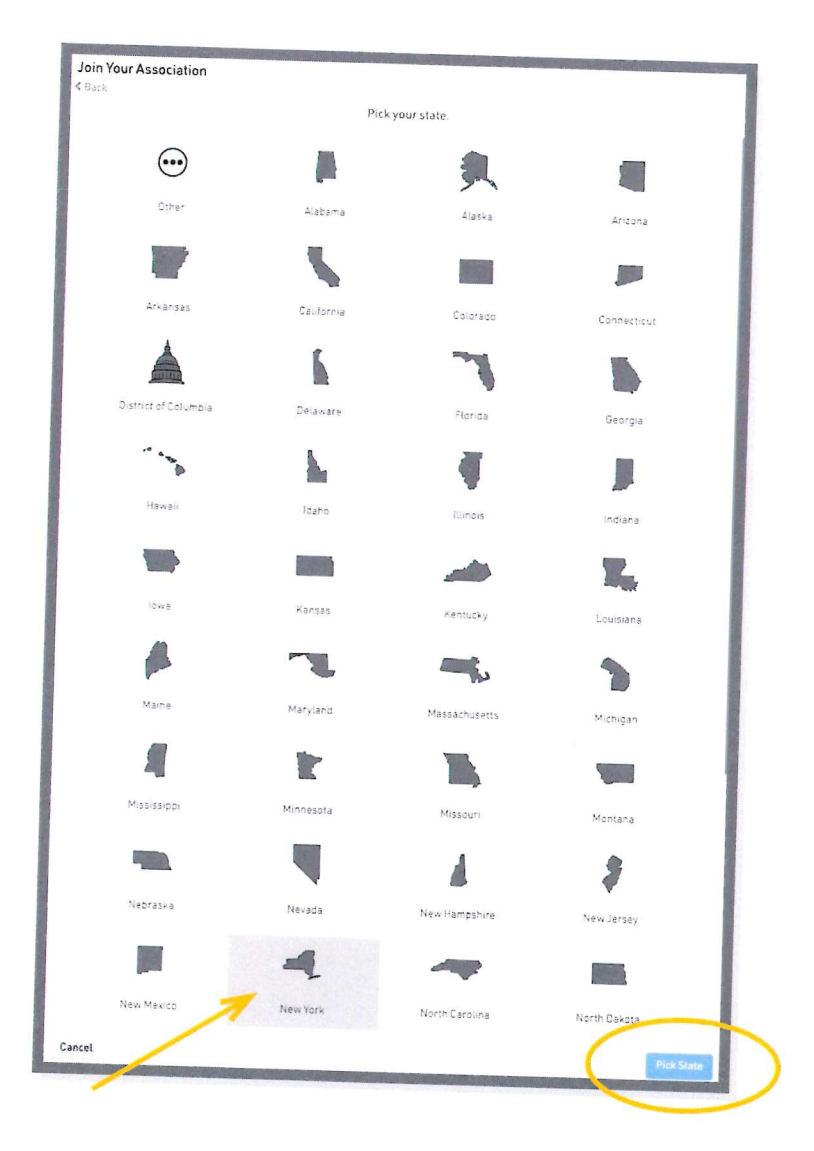

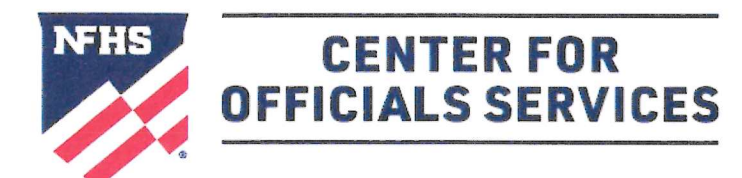

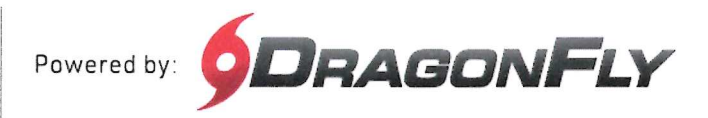

**7.** Choose your state association or NFHS membership type. Click 'Join' to proceed. (If you are not sure which membership type you have, click <u>here</u> to learn more.)

| Join Your Association<br>≪ Back<br>Search for the association where you officiate. If you have a code, type it here. <u>Need help</u> 2 |                            |  |  |  |
|----------------------------------------------------------------------------------------------------|----------------------------|--|--|--|
| E.g. Alabama High School Athletic Association                                                                                           |                            |  |  |  |
| NFHS   NFOA Individual Memberships                                                                                                    | Indianapolis, IN<br>VS4HBH |  |  |  |
| NFHS   NFOA Small Group Organizations                                                                                                   | Indianapolis, IN<br>QQZ6ZC |  |  |  |
| NFHS   NFOA Tier 2 Organizations                                                                                                    | Indianapolis, IN<br>ULTR8W |  |  |  |
| NYSPHSAA   New York State Public High School Athletic Association                                                                       | Latham, NY<br>82J6LR       |  |  |  |
| Cancel                                                                                                    | Join                       |  |  |  |

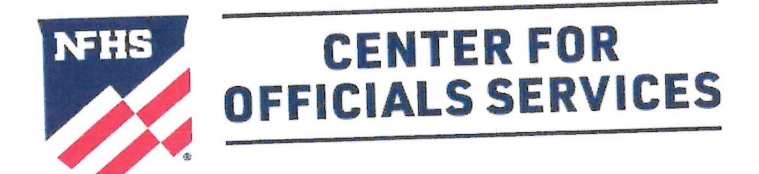

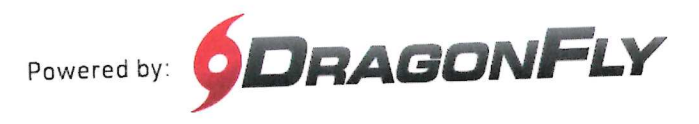

 Select all of your sports. When you've chosen a sport, you will see a green checkmark and a list at the bottom of your screen. Click 'Add' to proceed.

| Joining NYSPHSAA | New York State Publi    | c High School Athletic A       | ssociation (82J6LR) as ( | Contest Official   |
|------------------|-------------------------|--------------------------------|--------------------------|--------------------|
| < Back           | Choose your s           | sports and activities. Selec   | t all that apply.        |                    |
|                  | 2023-24<br>Field Hockey | 2023-24<br>Football            | 2023-24<br>Soccer        |                    |
|                  |                         | 2023-24<br>Swimming and Diving |                          |                    |
|                  |                         | Soccer 2023-24                 |                          |                    |
| Cancel           |                         |                                | (                        | Add Soccer 2023-24 |

9. Choose your local association for each sport. Your local association is usually responsible for assigning your games and making sure you get paid. Click 'Add' to proceed.

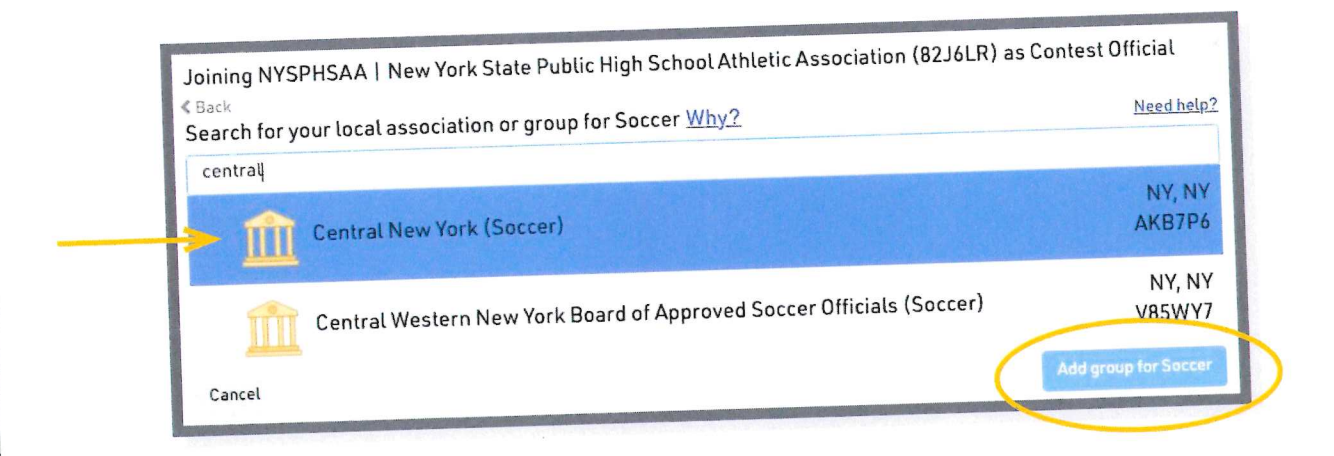

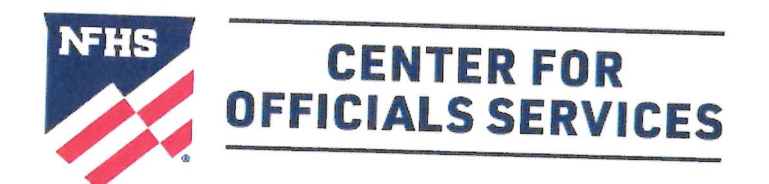

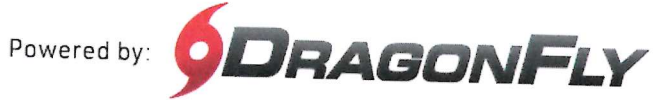

**10.** Lastly, review all your information. If you need to make a change, select the back button in the top left corner. If everything on your screen is correct, click 'Save.'

| Joining NYSPH<br>Back | SAA   New York Stat | e Public High School Athletic Association (82J                                   | SLR) as Contest Official |
|-----------------------|---------------------|----------------------------------------------------------------------------------|--------------------------|
|                       | E                   | REVIEW YOUR INFORMATION                                                          |                          |
|                       |                     | Lance Cooper                                                                     |                          |
|                       | NYSPIISAA           | NYSPHSAA   New York State<br>Public High School Athletic<br>Association (82J6LR) |                          |
|                       |                     | Central New York (Soccer)<br>AKB7P6                                              |                          |
|                       |                     | Contest Official                                                                 |                          |
|                       | ۲                   | Soccer 2023-24                                                                   |                          |
| Cancel                |                     |                                                                                  | Save                     |